# SAMENVATTING

DC SPELTINCX

6 OKTOBER 2016

# **VOOROUDERS.** net

RECHERCHE DES PERSONNES KOMT UIT :

https://www.dateas.com/fr/france?gclid=CN ytw6-j8c4CFYu6GwodmqECag

LDC SPELTINCX Etienne Huijghe

vrijdag 14 oktober 2016

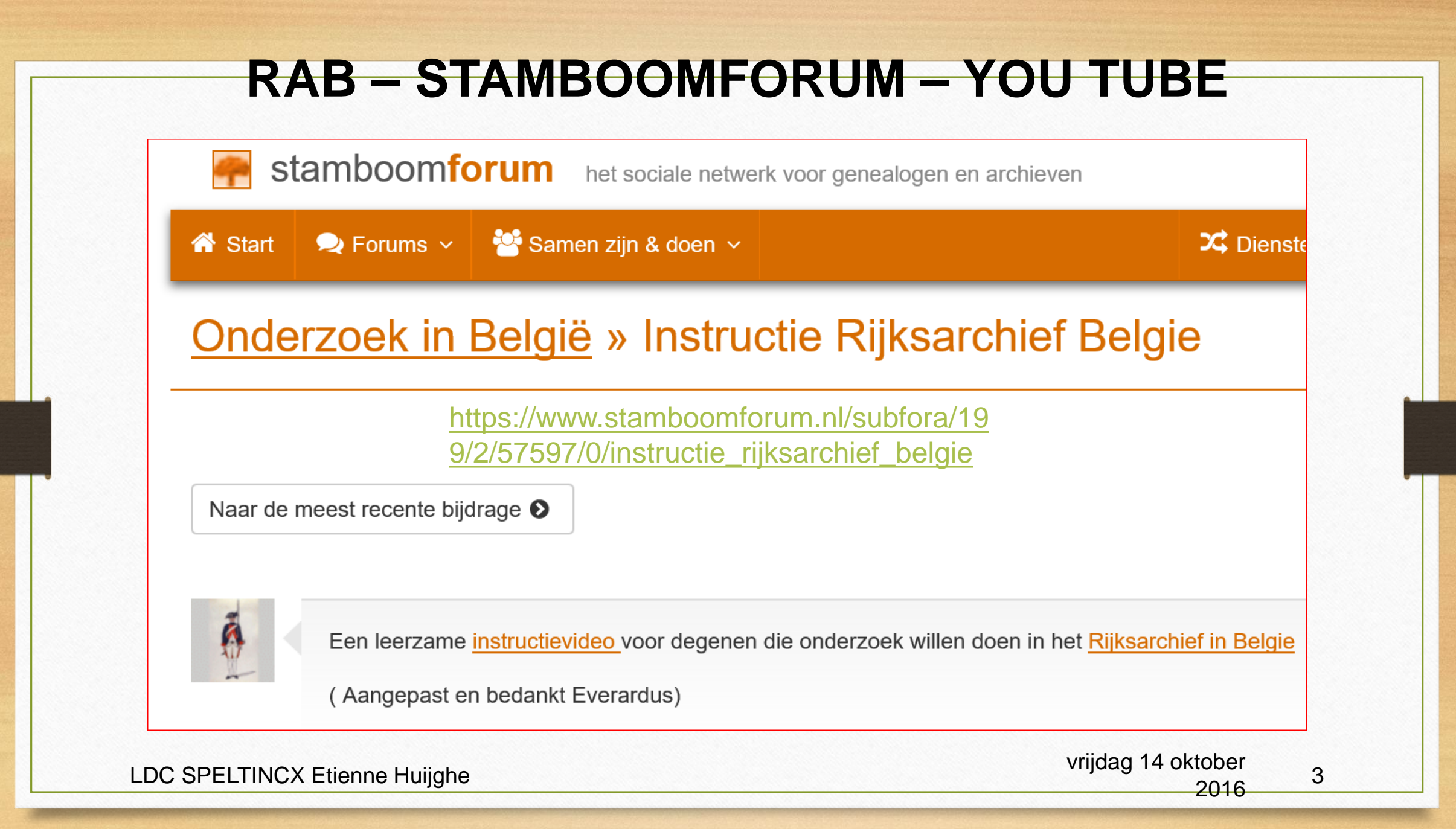

## GENEALOGIEONLINE

https://www.genealogieonline.nl/genealogie -vanvoornveld/kwartierstaat/I91/geokwart.php

LDC SPELTINCX Etienne Huijghe

vrijdag 14 oktober 2016

# **GENEALOGIEONLINE**

0

#### Overzicht van archieven

De persoonsvermeldingen komen uit akten die beschikbaar zijn gesteld door de volgende 51 archiefinstellingen:

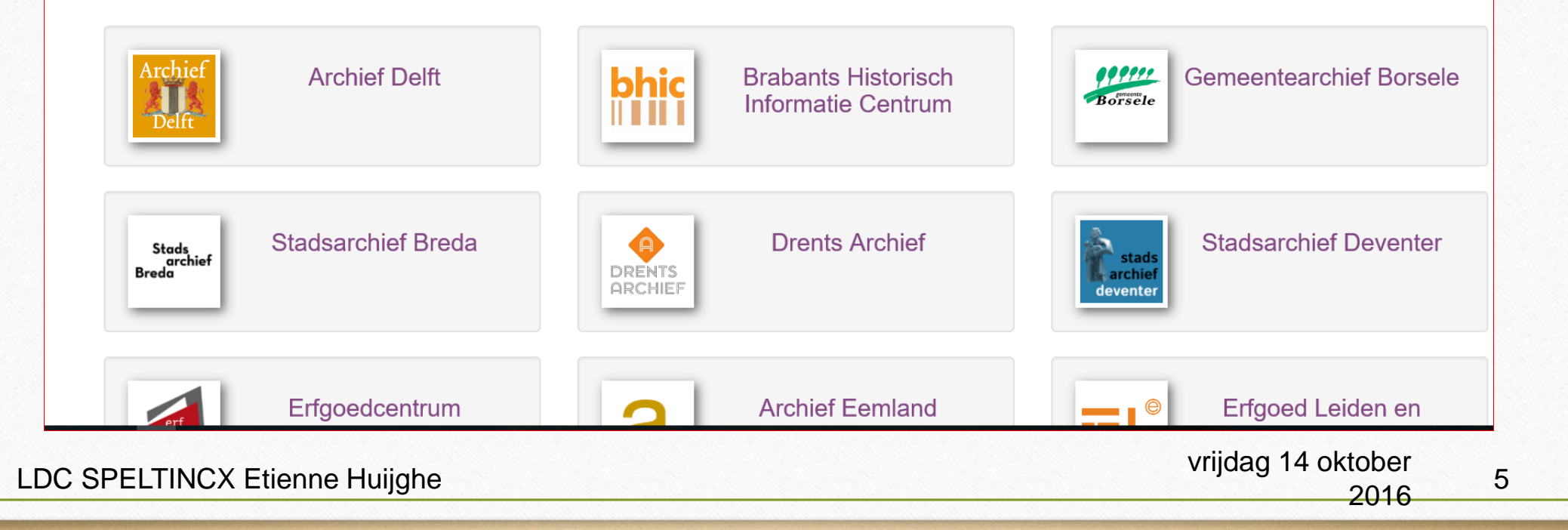

- · Kunnen u en uw bezoekers verwantschap berekeningen laten uitvoeren.
- · Kunt u belangrijke gebeurtenissen op uw homepage laten zien.
- · Kunt u allerlei soorten media (foto's, documenten, video's, geluidsopnamen enz.) plaatsen op uw website.
- Is Google Maps standaard geïntegreerd in uw website, zodat u belangrijke gebeurtenissen ook op de kaart kunt laten zien.
- · Hebben u en uw bezoekers uitgebreide zoek mogelijkheden.
- Is uw website geoptimaliseerd voor zoekmachines zoals Google en Bing. Ook hierbij wordt weer rekening gehouden met de privacy instellingen. Wat u privé wilt houden wordt ook niet gevonden door zoekmachines.
- Kan uw website worden geïndexeerd door genealogische zoekmachines, zoals Stamboomzoeker.nl zodat uw stamboom gemakkelijk gevonden wordt.
- · Heeft u de keuze uit verschillende templates.
- Is uw website beschikbaar in meer dan 30 talen, waaronder het Nederlands. De Nederlandse vertaling is op dit moment voor 100% up-todate.

Heeft u geen of te weinig technische kennis om een dergelijke website zelf op te zetten dan kunt u nu terecht bij de Nederlandse site '<u>Online-</u> <u>Stamboom</u>'. Zij kunnen u helpen met de installatie en het onderhoud van uw webtrees site, zodat u zich bezig kunt houden met waar het echt om draait: stamboom onderzoek.

Of neem, om een indruk te krijgen eens een kijkje op mijn eigen website. Deze site draait volledig op webrees en bevat meerdere stambomen.

vrijdag 14 oktober

2016

6

https://www.stamboomforum.nl/subfora/4/2 /58270/0?utm\_source=hmodh&utm\_mediu

LDC SPELTINCX Etienne Hmgemail&utm\_campaign=sf

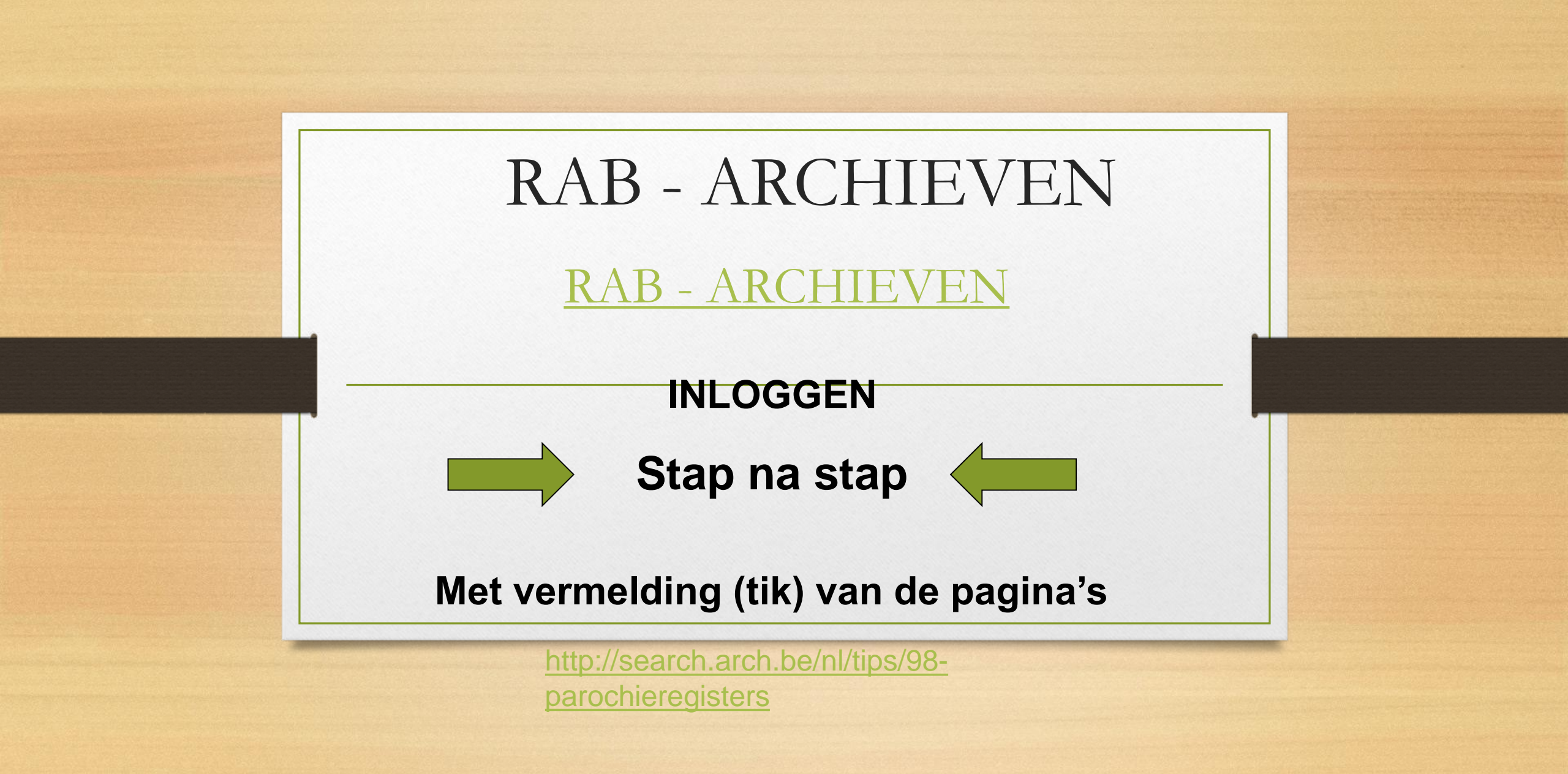

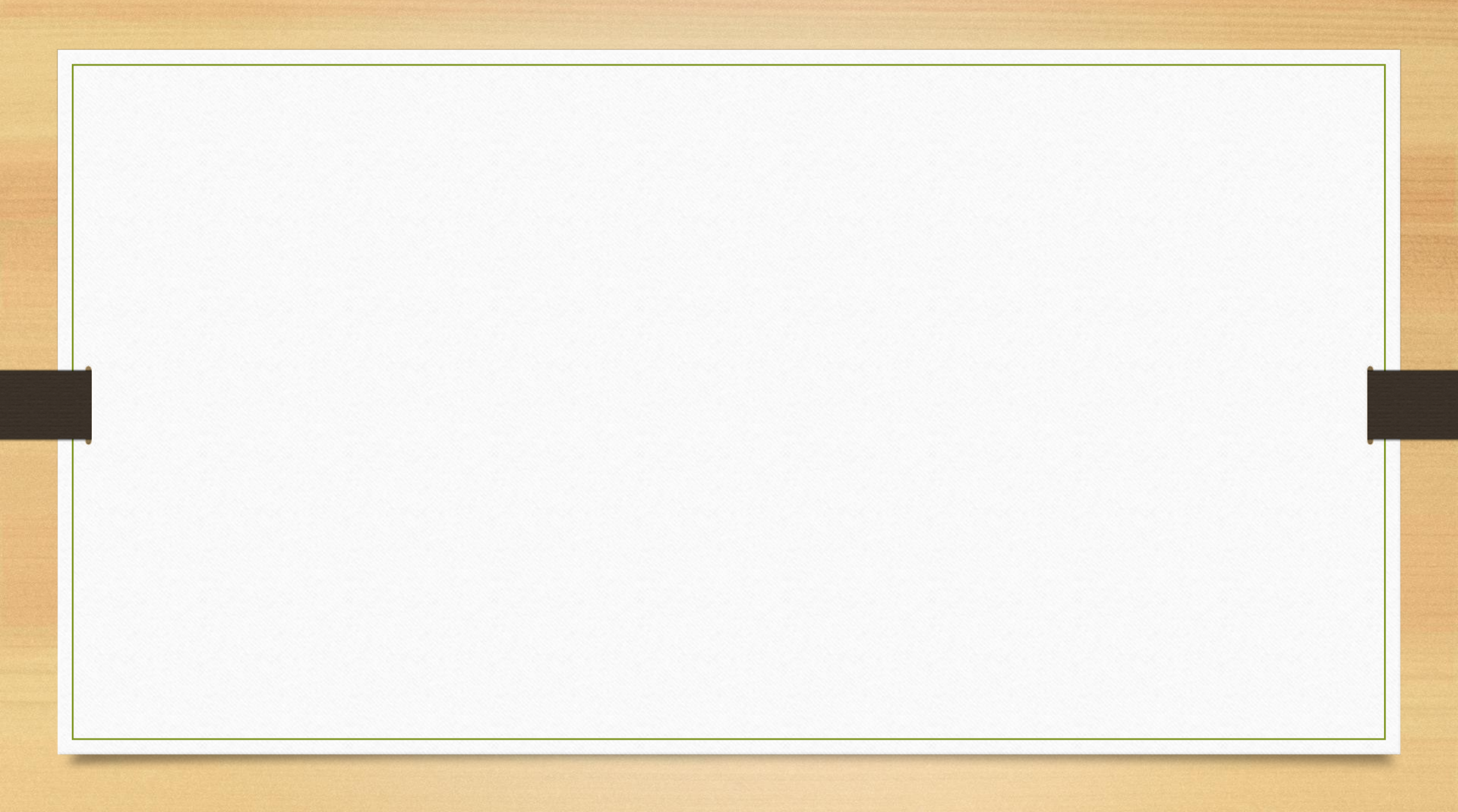

### 2. RAB - KIEZEN bvb.

#### http://search.arch.be/nl/tips/98-parochieregisters

#### Parochieregisters

Sinds 2005 digitaliseert het Rijksarchief de parochieregisters (Ancien régime). Intussen zijn reeds 26.000 registers samen goed voor meer dan 5,3 miljoen pagina's in digitale vorm beschikbaar. De consultatie is gratis maar om toegang tot de beelden te krijgen dient u over een login en een paswoord te beschikken. U kan een login en paswoord aanmaken door te klikken op 'registreer'. U vult vervolgens uw naam, gebruikersnaam, e-mailadres en een wachtwoord in. U krijgt vervolgens een e-mail toegestuurd. U dient de link in dit bericht aan te klikken om uw login en paswoord te activeren.

Voorbeeld van een parochieregister.

Overzicht van de beschikbare registers:

- 19 Brusselse gemeenten (laatste update 05/03/2015)

- Provincie Antwerpen (laatste update 01/10/2014)
- Provincie Limburg (laatste update 01/10/2014)
- Provincie Oost-Vlaanderen (arr. Dendermonde) (laatste update 01/1
- Provincie Oost-Vlaanderen (arr. Gent) (laatste update 01/10/2014)
- Provincie Oost-Vlaanderen (arr. Oudenaarde) (laatste update 03/10/2 14)
- Provincie Vlaams Brabant (laatste update 25/06/2015 > Nieuw: Averbode, Dilbeek, Grazen, Messelbroek en Rummen)
- Provincie West-Vlaanderen (arr. Brugge, leper, Veurne) (laatste update 16/04/2015 Verbetering fouten)
- Provincie West-Vlaanderen (arr. Kortrijk) (laatste update 27/03/2015)
- Provincie Henegouwen (arr. Charleroi, Bergen) (laatste update 16/04/2015 Verbetering fouten)
- Provincie Henegouwen (arr. Doornik) (laatste update 06/10/2014)
- Provincie Luik (arr. Hoei) (laatste update 01/10/2014)
- Provincie Luik (arr. Luik, Verviers) (laatste update 06/05/2015 Verbetering fouten)
- Provincie Luik (arr. Eupen) (laatste update 01/10/2014)
- Provincie Luxemburg (arr. Aarlen, Neufchâteau) (laatste update 26/09/2014)
- Provincie Luxemburg (arr. Marche-en-Famenne en kanton Saint-Hubert) (laatste update 06/10/2014)
- Provincie Namen (laatste update 06/10/2014)
- Provincie Waals Brabant (laatste update 06/10/2014)

LDC SR\_\_\_\_\_\_

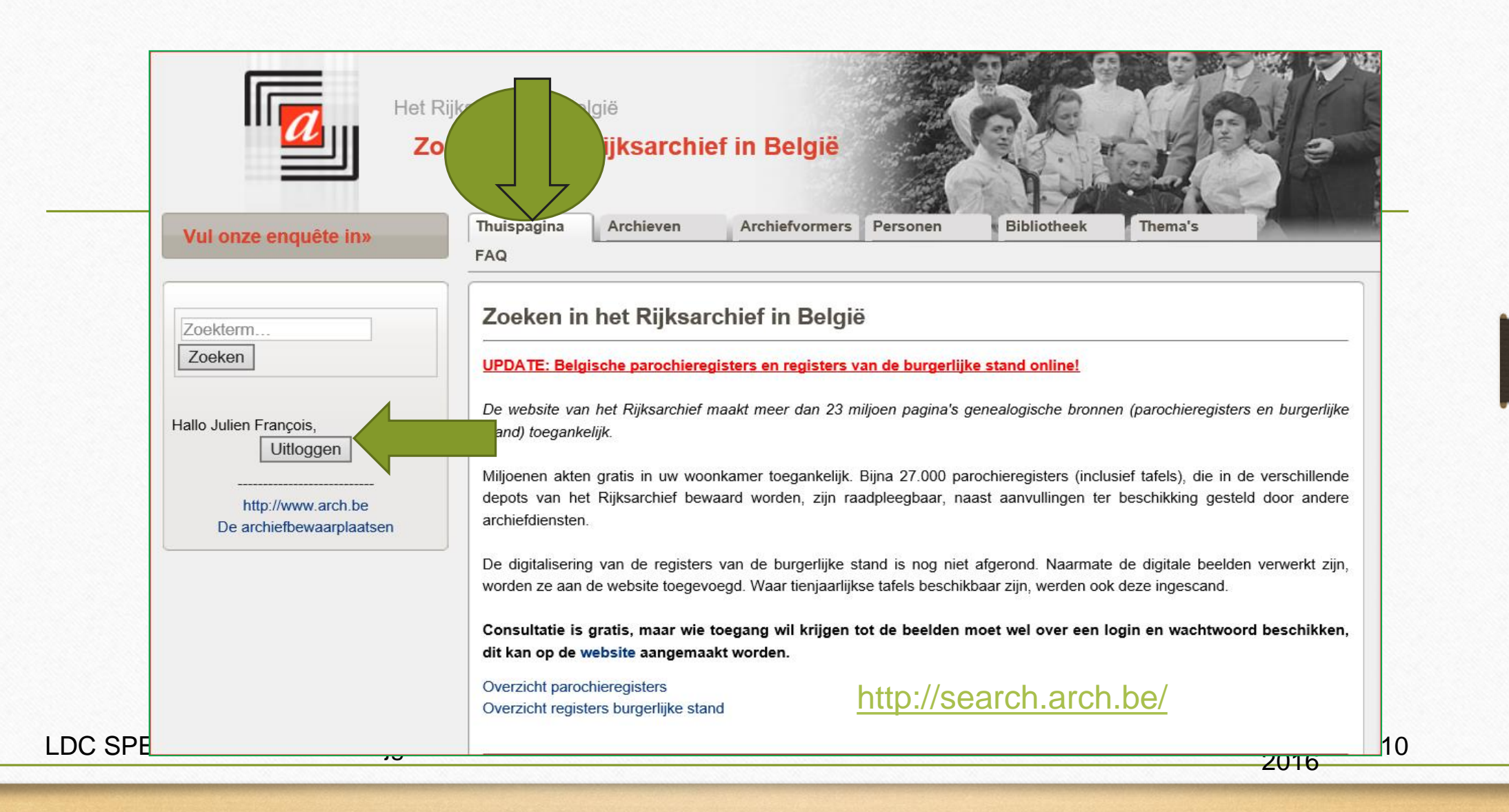

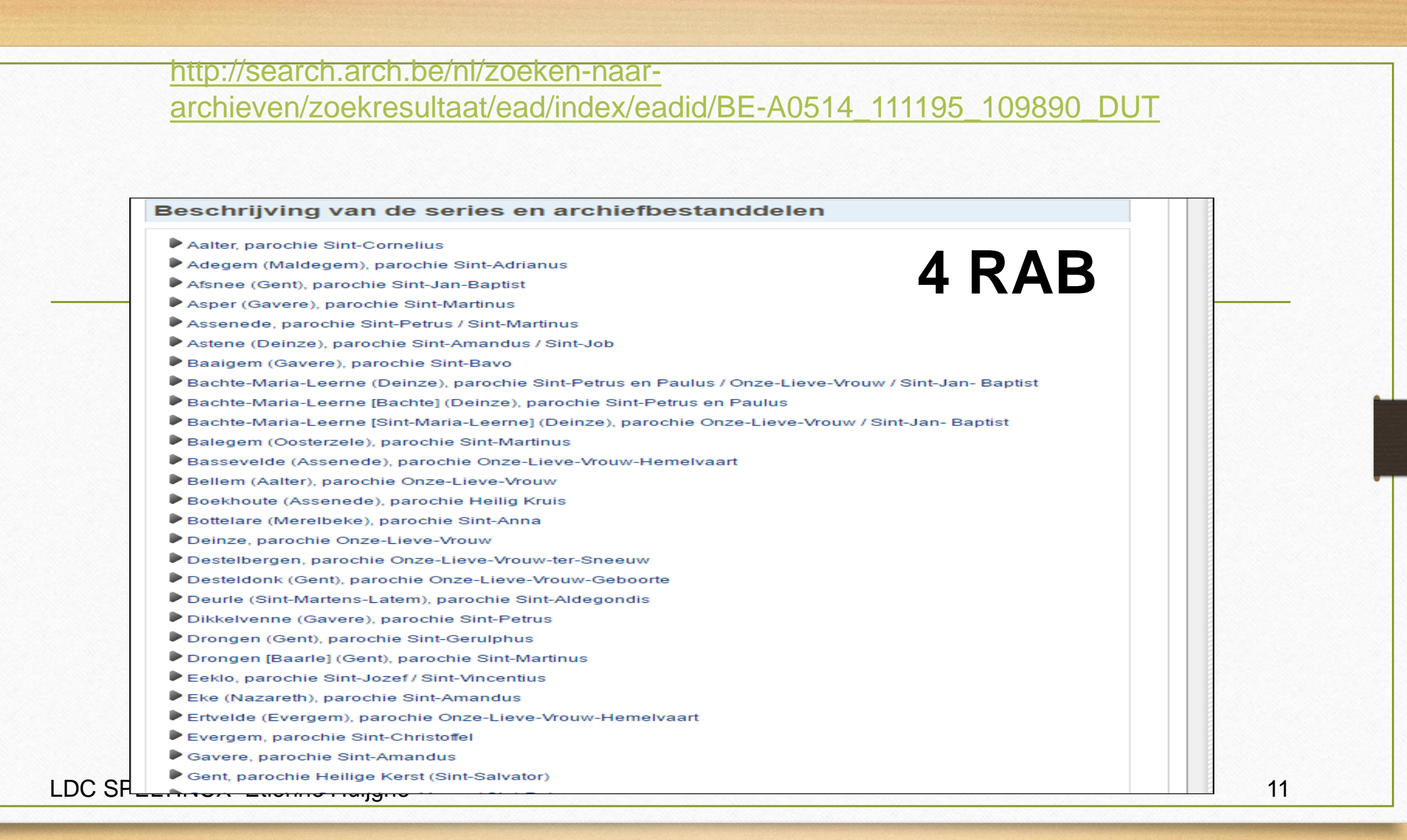

http://search.arch.be/nl/zoeken-naar-archieven/zoekresultaat/ead/index/eadid/BE-A0514\_11195\_109890\_DUT

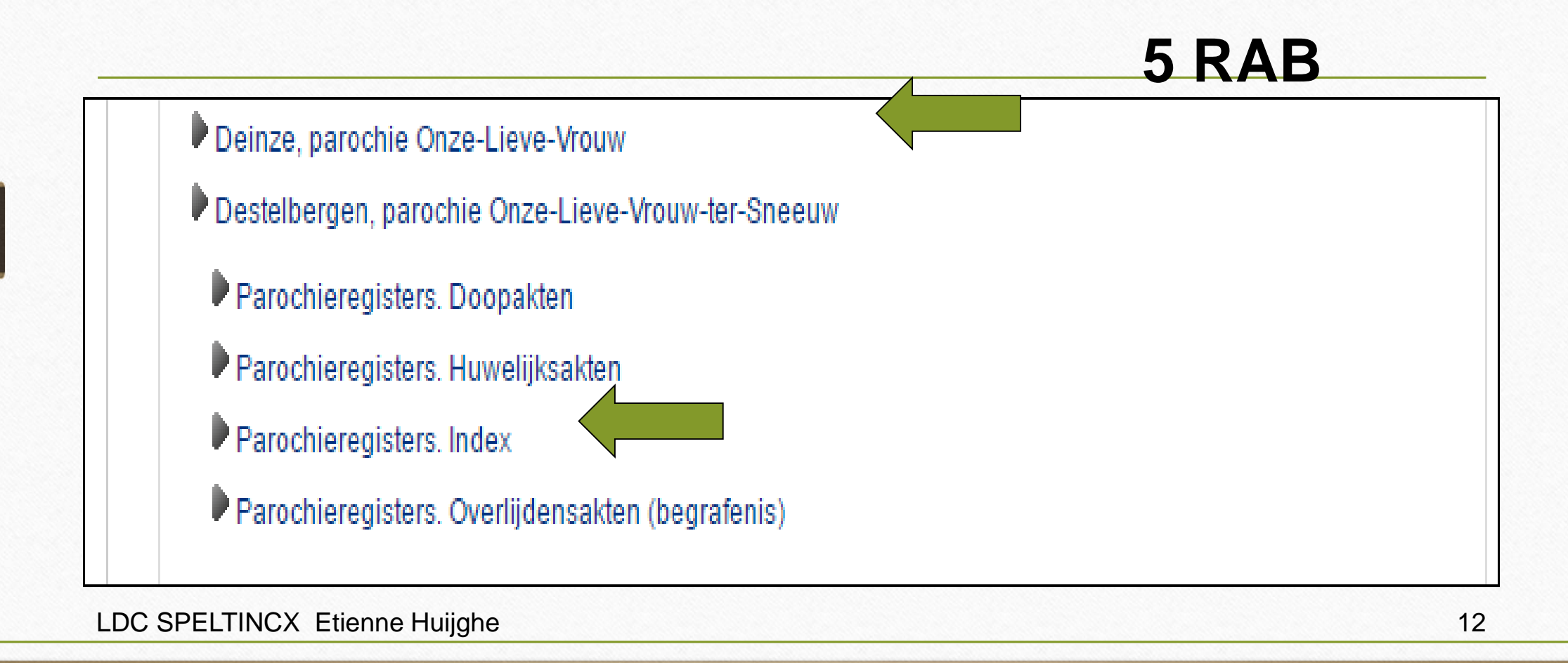

http://search.arch.be/nl/zoeken-naar-archieven/zoekresultaat/ead/index/eadid/BE-A0514\_11195\_109890\_DUT

6 RAB

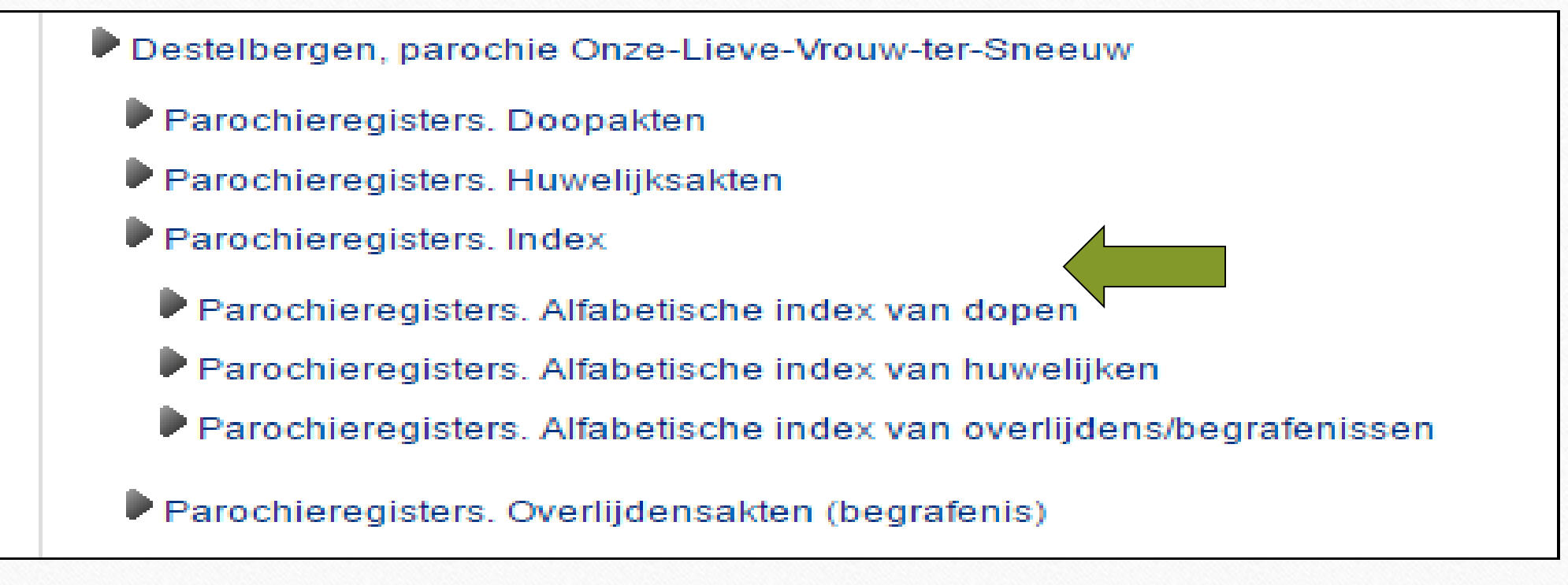

LDC SPELTINCX Etienne Huijghe

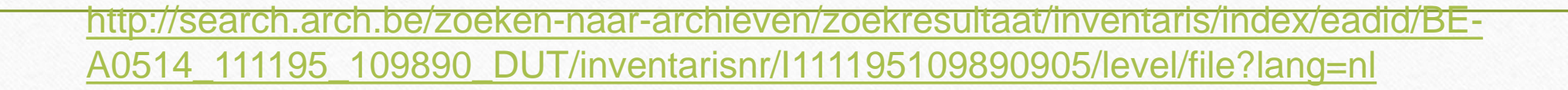

Parochieregisters. Provincie Oost-Vlaanderen. Arrondissement Gent (digitaal) Inventaris van de parochieregisters. Arrondissement Gent (digitaal) / R. Willockx, A. Coenen en M. Bijloos

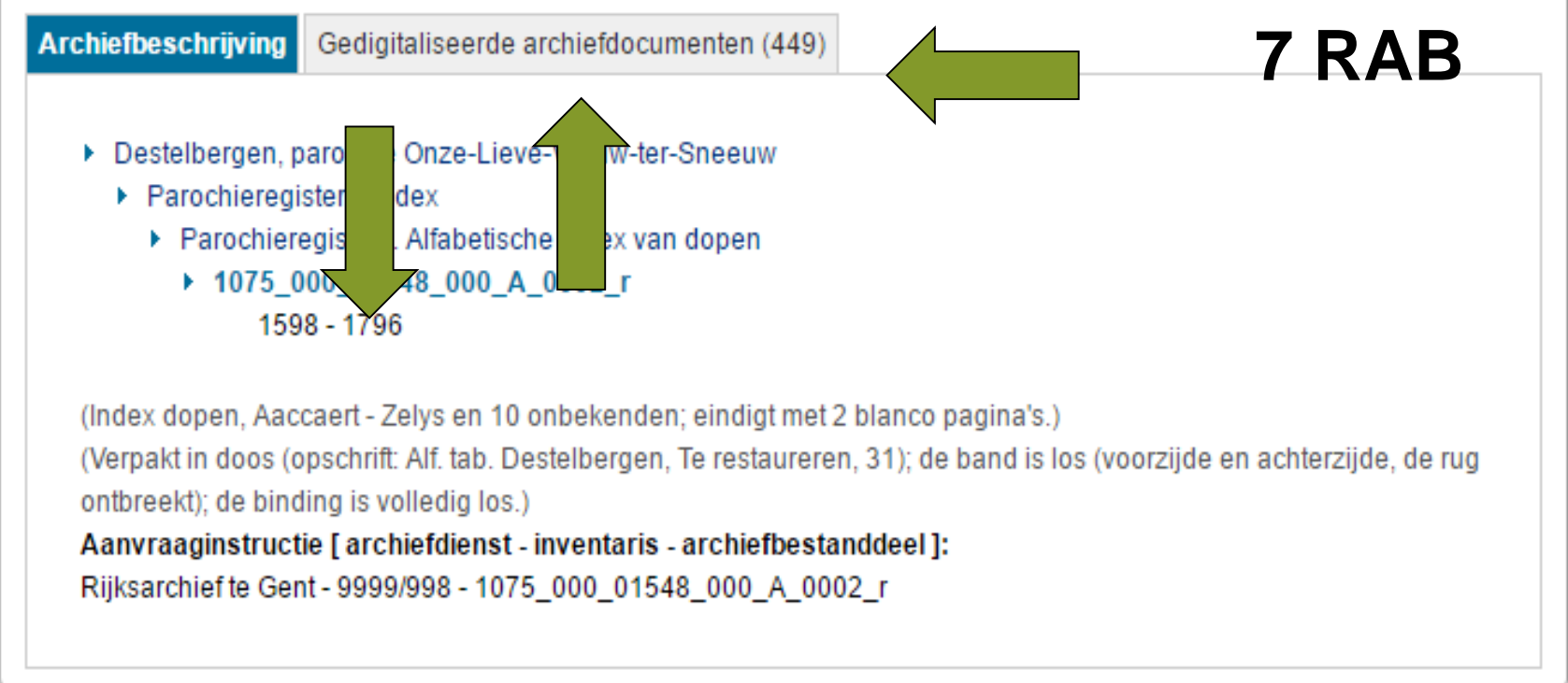

LDC SPELTINCX Etienne Huijghe

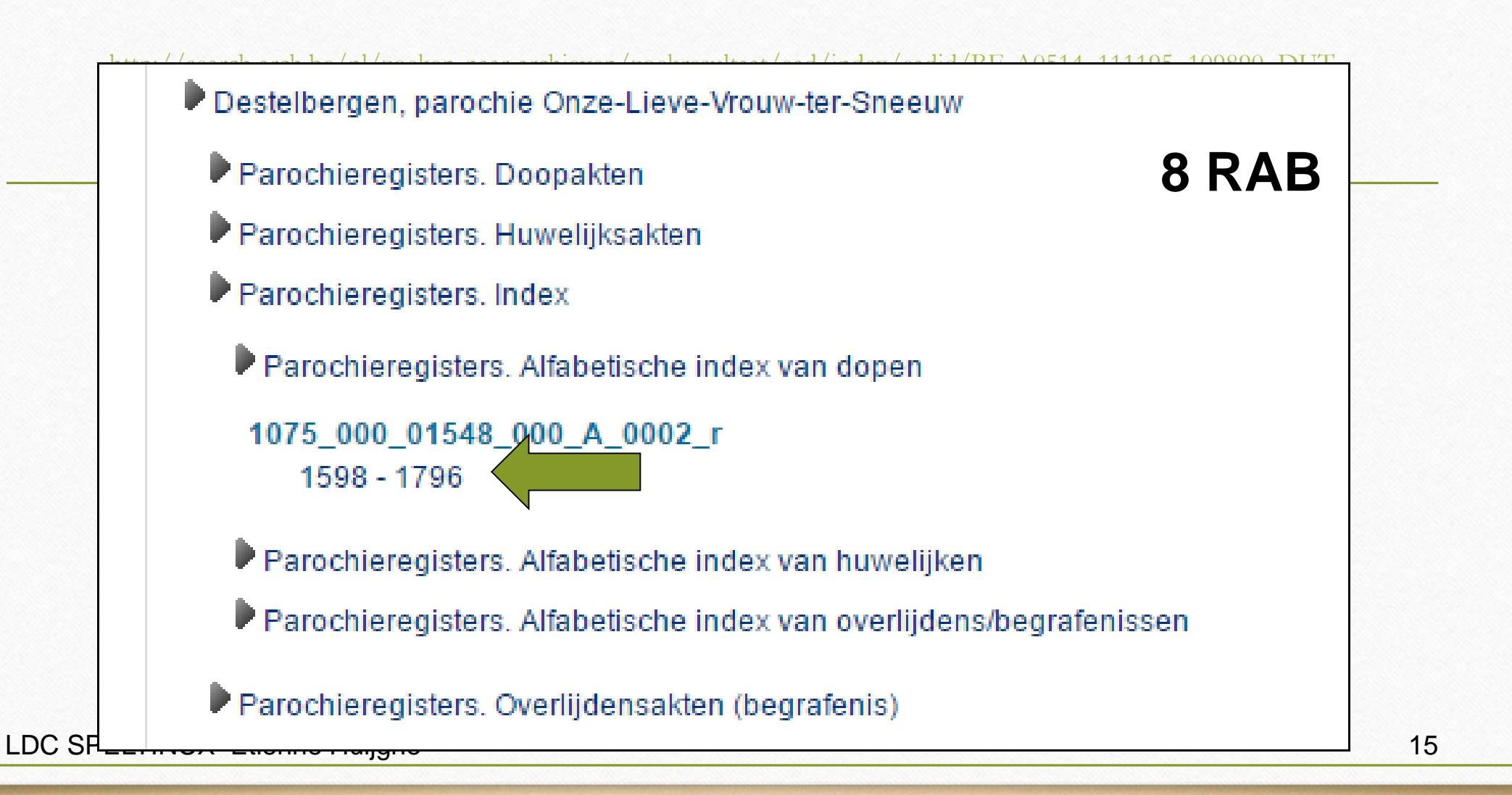

http://search.arch.be/nl/zoeken-naar-

archieven/zoekresultaat/inventaris/rabscans/eadid/BE-A0514\_11195\_109890\_DUT/inventarisnr/I11195109890905 /level/file

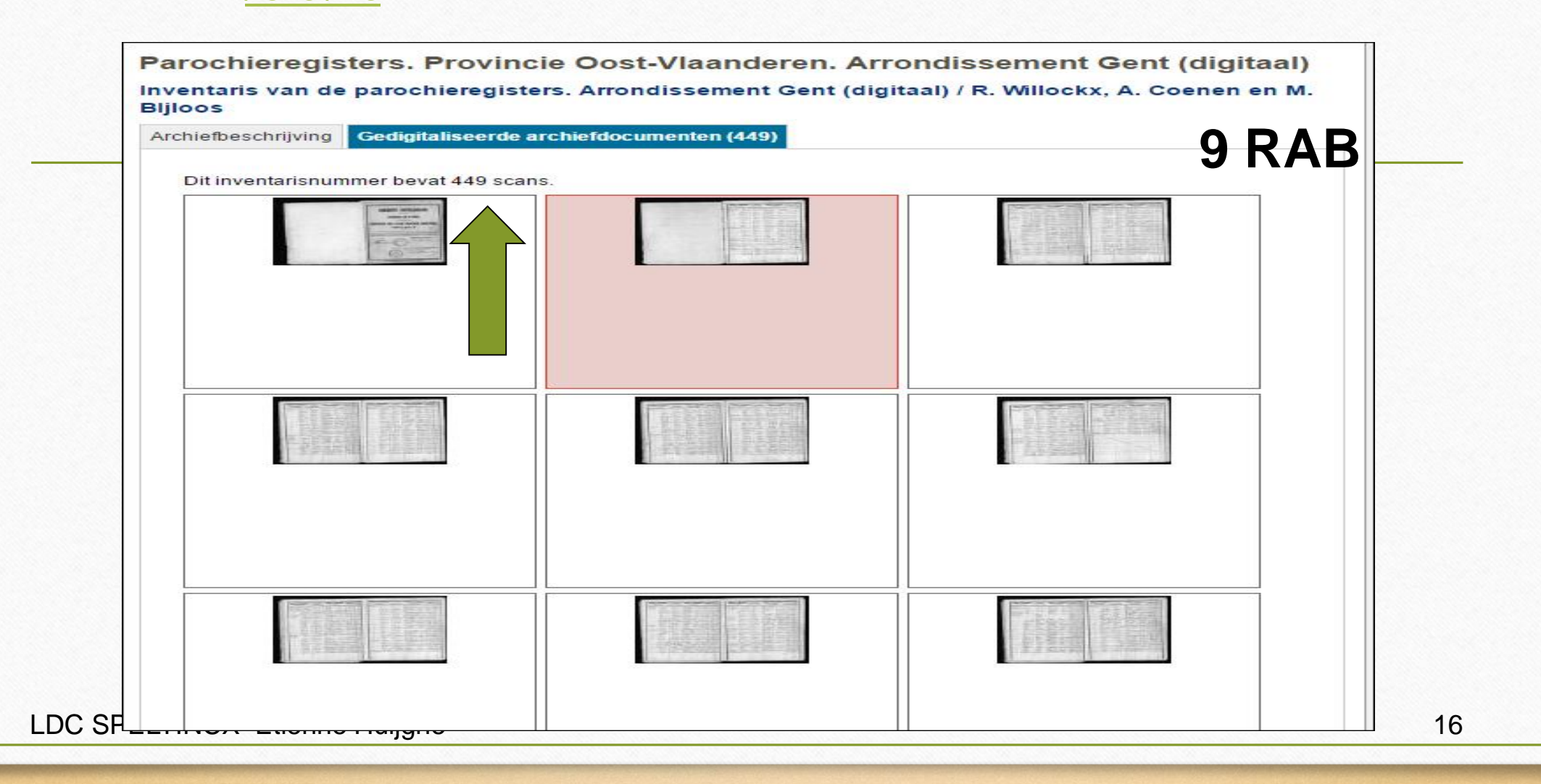

http://search.arch.be/nl/zoeken-naar-

archieven/zoekresultaat/inventaris/rabscan/eadid/BE-A0514\_11195\_109890\_DUT/inventarisnr/I11195109890905/level/file/scansinventarispagina/10/scan-index/184/foto/514\_1075\_000\_01548\_000\_B\_0001\_r

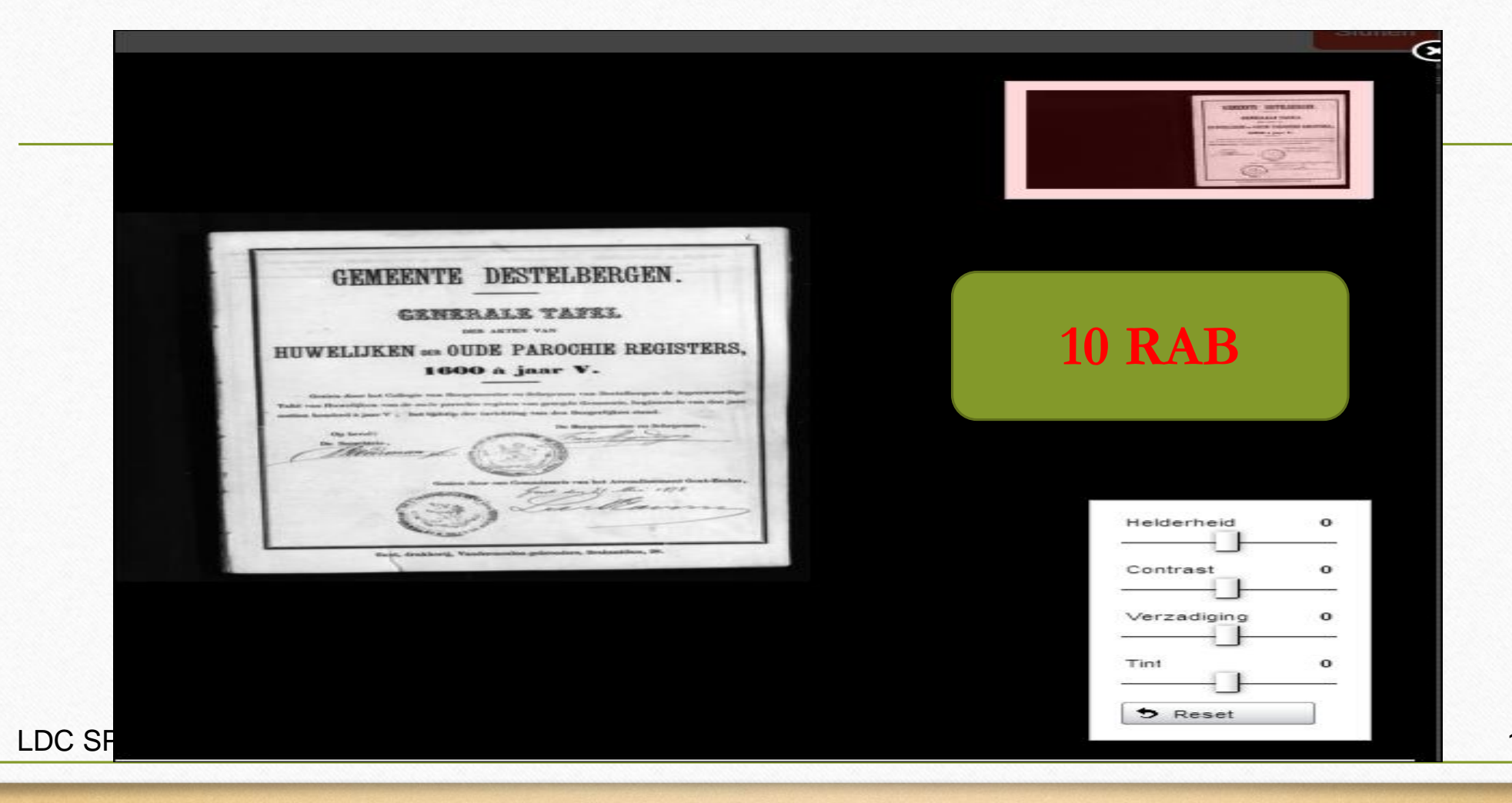

### 11 RAB

http://search.arch.be/nl/zoeken-naar-

archieven/zoekresultaat/inventaris/rabscan/eadid/BE-

A0514\_11195\_109890\_DUT/inventarisnr/I111195109890905/level/file/sca

ns-inventarispagina/15/scan-

index/292/foto/514\_1075\_000\_01548\_000\_C\_0001\_r

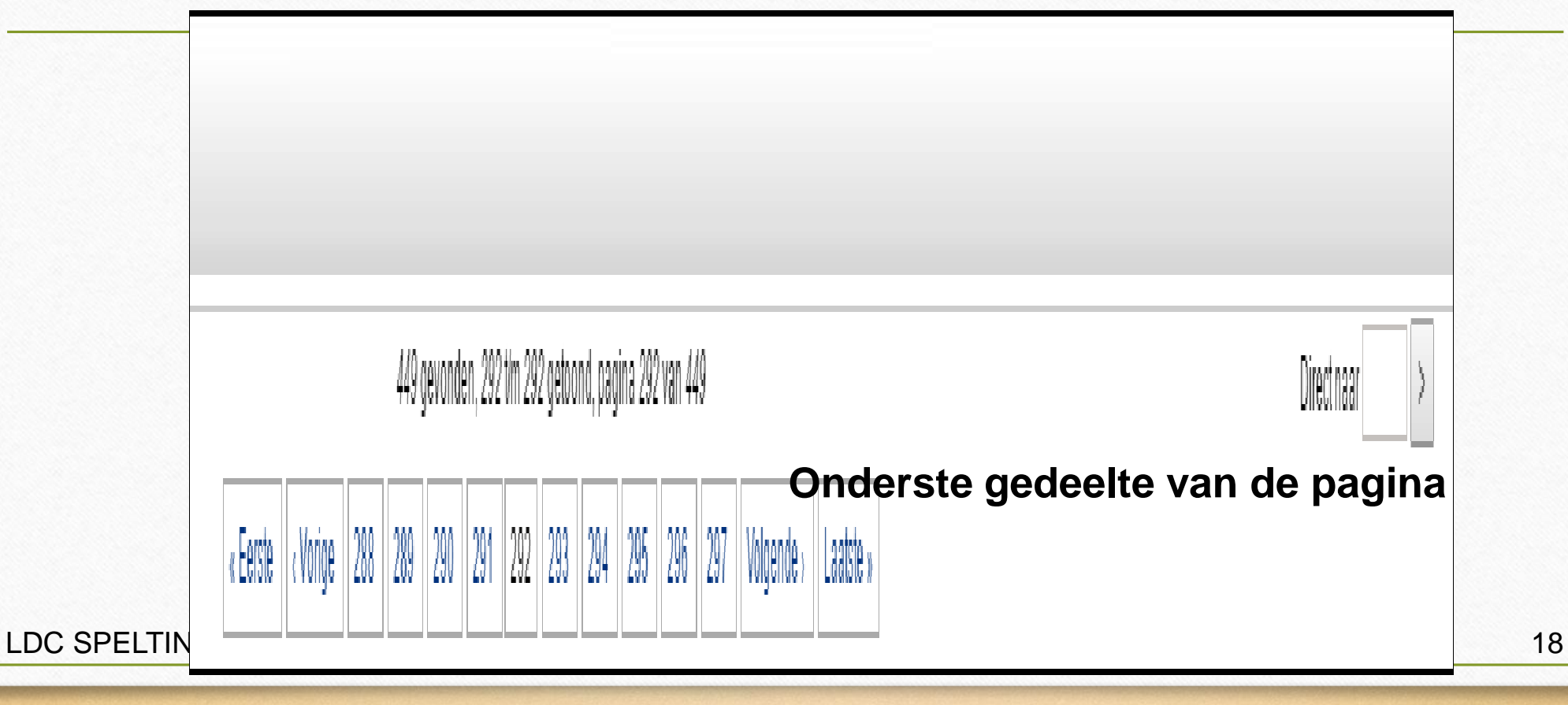

## 12 RAB

- Op RAB 10 zie je rechts boven de gids en rechtsonder hulp in geval van moeilijk leesbare tekst en doorgaans (niet altijd) wordt na elk jaar een alfabetische opsomming gegeven van de gedoopten
- Op RAB 11 kan je na éénmaal op een akte te hebben getikt rechtstreeks naar een door u gewenste pagina gaan

## 13 RAB

- Als je (rustig) stap na stap volgt zullen er misschien nog wel problemen zijn maar normaal moet het lukken het is inderdaad niet zo eenvoudig
- Bvb als je Merre zoekt in de index moet je ongeveer halverwege intikken (M = n° 13)
- En als je dan naar de akten gaat moet je zelf evalueren volgens het gegeven jaartal

#### DAD ONT TOTT MITDE

Consultatie is gratis, maar wie toegang wil krijgen tot de beelden moet wel over een login en wachtwoord beschikken dit kan op de website aangemaakt worden.

Overzicht parochieregisters Overzicht registers burgerlijke stand

nstructiefilmpje over de zoekrobotten van het Rijksarchief online!

Het Rijksarchief bewaart meer dan 315 kilometer archief. Jaarlijks komt daar, na selectie, meer dan 10 km bij. Hoe begint u te zoeken in deze onvoorstelbare berg informatie? Hét werkinstrument om u op weg te helpen is de zoekwebsite. In deze instructievideo krijgt u, na een korte voorstelling van het Rijksarchief, heel concrete tips over hoe u het maximale uit de zoekrobotten van het Rijksarchief kan halen.

http://search.arch.be/

Klik hier om de instructievideo via YouTube te bekijken

LDC SPELTINCX Etienne Huijghe

## ZOEKAKTEN. nl

http://zoekakten.nl/indexbe.php

LDC SPELTINCX Etienne Huijghe

vrijdag 14 oktober 2016

#### ZEER VEEL NIEUWE VLAAMSE AKTEN TOEGEVOEGD EN DE KOMENDE DAGEN OP KOMST

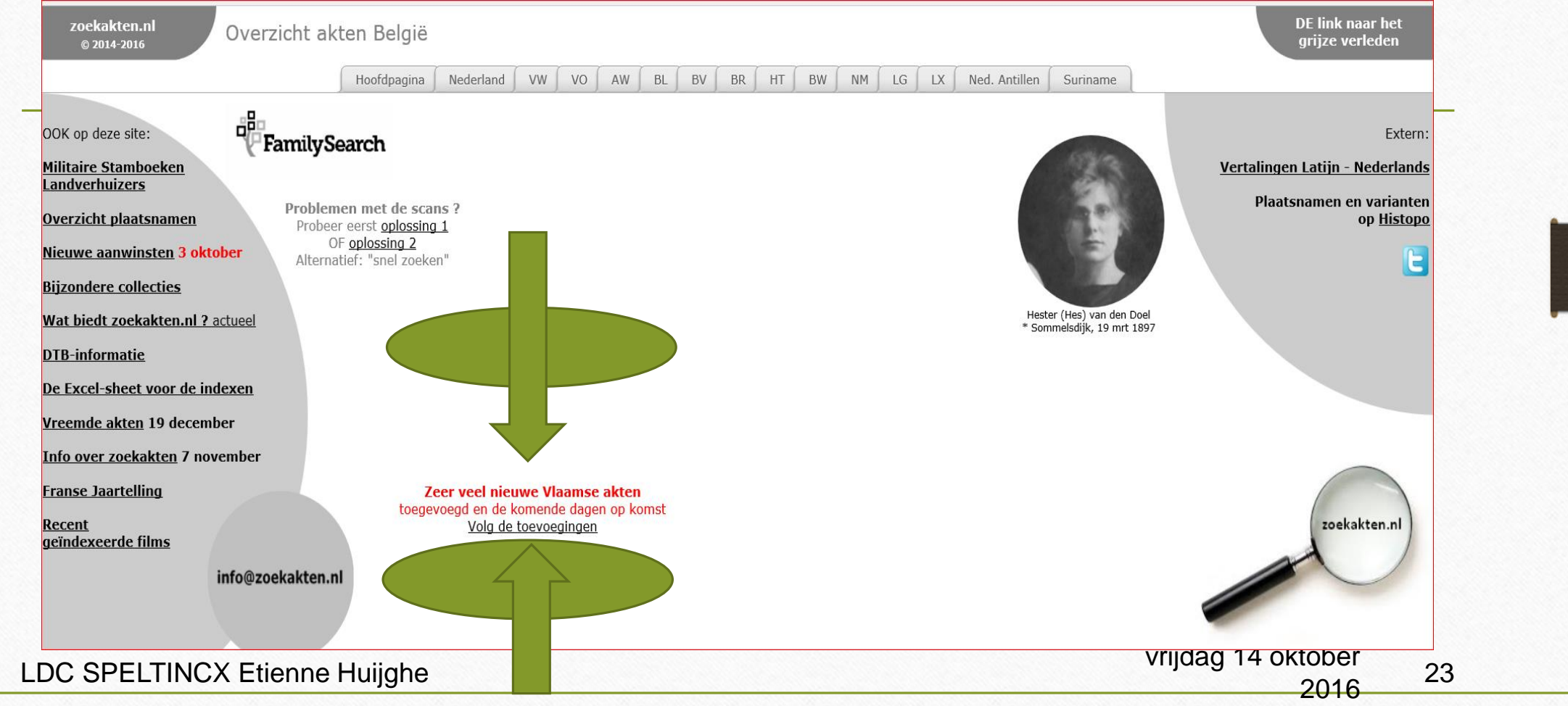

#### STARTEN MET UW STAMBOOM

- 1 Tot ongeveer 1910 : familie +
- 2 Van 1910 tot 1796 vooral ZOEKAKTEN.NL
- 3 Van 1796 tot ongeveer 1600 = Rijksarchief
  Parochieregisters

Daarnaast : bvb Familiekunde Vlaanderen, Prosapia – Gentse Trouwboeken – Merelbeke Genealogie – Melle, enz.

## ....en we zijn er weer op

Donderdag 03 November 2016 Om 14 u 30' DC SPELTINCX

**GENTBRUGGE** 

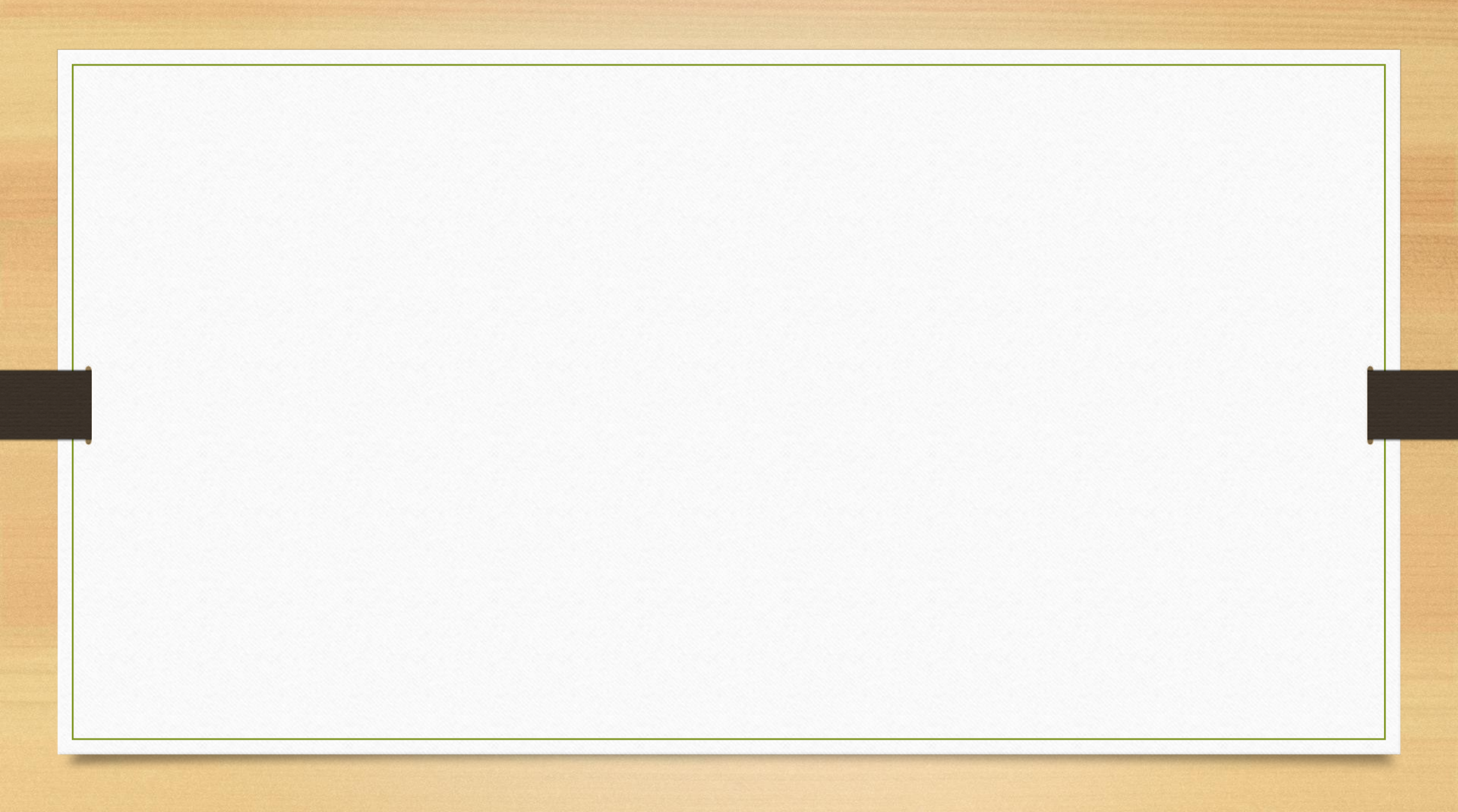